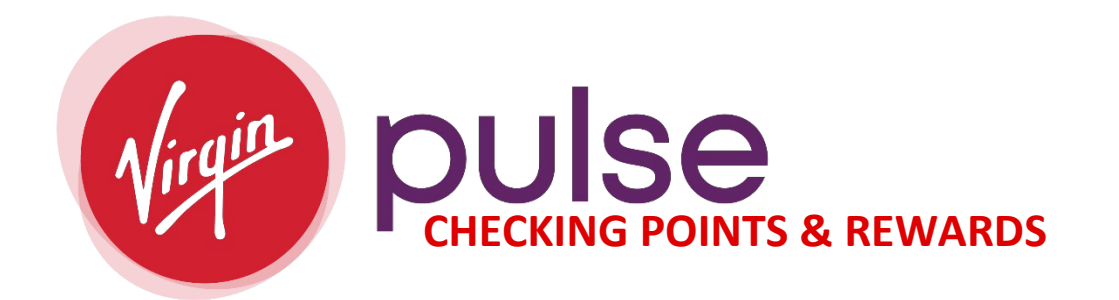

| SILENE<br>SILAPIRO | Already a member? SIGN IN English | ~ |
|--------------------|-----------------------------------|---|
|                    |                                   |   |

## 1. LOGGING IN:

| USERNAME         | THE |
|------------------|-----|
|                  |     |
| Forgot Username? |     |
| PASSWORD         | ø   |
| Forgot Password? | ime |
| SIGN IN          |     |

- Use the Username and Password you created when signing up for Virgin Pulse.
- We suggest you contact the <u>Virgin Pulse Customer Support</u> if you have issues logging in. Our team is here to assist if you are not getting answers from Virgin Pulse.

<sup>2.</sup> Select either the Rewards and "Go to Rewards Page", Click on the progress bar or rollover "Home" and select "Rewards".

| ILENE<br>SHAPIRO                                                                                                    | G<br>Home                                                                                                    | )<br>Health | টে<br>Benefits                       | 28<br>Social                                                                                                    | ()<br>Media                                                      | •••<br>More                                                              | Sup                               | port         |   |
|----------------------------------------------------------------------------------------------------|----------------------------------------------------------------------------------------------------|-------------|--------------------------------------|----------------------------------------------------------------------------------------------------|------------------------------------------------------------------|--------------------------------------------------------------------------|-----------------------------------|--------------|---|
|                                                                                                    | <ul> <li>Image: A start of the start of the start of</li></ul> | ~           |                                      | •                                                                                                    | •                                                                | Rewards 🛞                                                                | 1                                 | Points       | ^ |
|                                                                                                    |                                                                                                    |             |                                      |                                                                                                    |                                                                  |                                                                          |                                   |              |   |
|                                                                                                    |                                                                                                    |             |                                      |                                                                                                    |                                                                  | 🋗 Jan 1 - Mar                                                            | r 31 • 59 da <u>y</u>             | ys left      |   |
|                                                                                                    |                                                                                                    | REWARD      | S                                    |                                                                                                    |                                                                  | Next Reward:                                                             | \$30 Rewar                        | ď            |   |
|                                                                                                    |                                                                                                    |             |                                      |                                                                                                    |                                                                  | 1810 Points T                                                            | o Go!                             |              |   |
| Reward Pro                                                                                                    | gress                                                                                                    | How to Earn | My Earnings                          |                                                                                                    |                                                                  | Go t                                                                     | o Rewards                         | Page         |   |
| Doword                                                                                                    |                                                                                                    |             |                                      |                                                                                                    |                                                                  |                                                                          |                                   |              |   |
| Reward                                                                                                    |                                                                                                    |             |                                      |                                                                                                    |                                                                  |                                                                          |                                   |              |   |
| Maximum reward                                                                                                    | : \$250                                                                                                    |             |                                      | 59 days left                                                                                                    | to earn r                                                        | ewards                                                                   |                                   |              |   |
| Maximum reward                                                                                                    | : \$250                                                                                                    |             |                                      | 59 days left                                                                                                    | to earn r                                                        | ewards                                                                   |                                   |              |   |
| Maximum reward:                                                                                                    | \$250                                                                                                    |             |                                      | 59 days left                                                                                                    | to earn r                                                        | ewards                                                                   |                                   |              |   |
| Maximum reward:<br>\$130 Earned<br>What's in it for you:<br>Earn up to \$500 for s                                                                                                    | : \$250                                                                                                    |             |                                      | 59 days left                                                                                                    | to earn r                                                        | ewards                                                                   |                                   |              |   |
| Maximum reward:<br>\$130 Earned<br>* Earn up to \$500 for s<br>and \$1000 for family<br>financial incentives!                                                                                                    | ingle coverage<br>coverage in                                                                                                    |             |                                      | 59 days left                                                                                                    | to earn r                                                        | ewards                                                                   |                                   | •            |   |
| Maximum reward:<br>\$130 Earned<br>Earn up to \$500 for s<br>and \$1000 for family<br>financial incentives!<br>On-demand wellbein<br>you get and stay heal                                                                                                    | ingle coverage<br>coverage in<br>g tools to help<br>lthy!                                                                                                    |             | Level 1<br>500 Points                | 59 days left                                                                                                    | to earn ro                                                       | ewards                                                                   | Level 4<br>18000 P                | oints        |   |
| Maximum reward:<br>Maximum reward:<br>\$130 Earned<br>/hat's in it for you:<br>Earn up to \$500 for s<br>and \$1000 for family<br>financial incentives!<br>On-demand wellbelin<br>you get and stay heal<br>EASONABLE ALTERN                                                                                                    | ingle coverage<br>coverage in<br>ig tools to help<br>lthy!<br>IATIVE:                                                                                                    |             | Level 1<br>500 Points                | 59 days left                                                                                                    | to earn ro                                                       | ewards<br>ou have 10190 Points<br>2<br>Level 3<br>12000 Points<br>Reward | Level 4<br>18000 P<br>\$40 Reward | oints        |   |
| Maximum reward:<br>Maximum reward:<br>\$130 Earned<br>* Earn up to \$500 for s<br>and \$1000 for family<br>financial incentives!<br>• On-demand wellbein<br>you get and stay heal<br>REASONABLE ALTERN<br>Not sure if you can full                                                                                                    | ingle coverage<br>coverage in<br>g tools to help<br>lithy!<br>JATIVE:<br>ly participate                                                                                                    |             | Level 1<br>500 Points<br>\$10 Reward | 59 days left                                                                                                    | to earn n<br>Ya<br>C<br>S30                                      | ewards<br>bu have 10190 Points<br>Level 3<br>12000 Points<br>Reward      | Level 4<br>18000 P<br>\$40 Reward | (4)<br>oints |   |
| Maximum reward:<br>Maximum reward:<br>\$130 Earned<br>/hat's in it for you:<br>Earn up to 5500 for s<br>and \$1000 for family<br>financial incentives!<br>On-demand wellbein<br>you get and stay heal<br>EASONABLE ALTERN<br>Inthis program because                                                                                                    | : \$250<br>single coverage<br>coverage in<br>ig tools to help<br>lthy!<br>NATIVE:<br>ly participate<br>se of a<br>padition? You                                                                                                    |             | Level 1<br>500 Points<br>\$10 Reward | 1<br>Level 2<br>5000 Points<br>\$20 Reward                                                                                                    | Ye<br>Ye<br>S                                                    | ewards<br>bu have 10190 Points<br>A sever 3<br>12000 Points<br>Reward    | Level 4<br>18000 P<br>\$40 Reward | oints        |   |
| Antise and the second second s | ingle coverage<br>coverage in<br>ig tools to help<br>lthy!<br>JATIVE:<br>ly participate<br>se of a<br>pondition? You<br>pratice ways                                                                                                    |             | Level 1<br>500 Points<br>\$10 Reward | Contemporary Sector 1<br>Contemporary Sector 1<br>Sector 1<br>Sector 1 | <b>to earn n</b><br><b>Y</b><br><b>2</b><br><b>3</b><br><b>3</b> | ewards                                                                   | Level 4<br>18000 P<br>\$40 Reward | oints        |   |
| Aaximum reward:<br>Maximum reward:<br>\$130 Earned<br>* Earn up to \$500 for s<br>and \$1000 for family<br>financial incentives!<br>On-demand wellbein<br>you get and stay heal<br>EASONABLE ALTERN<br>Not sure if you can full<br>in this program becaus<br>isability or medical co<br>may be eligible for alte<br>participate. For mor                                                                                                    | ingle coverage<br>coverage in<br>g tools to help<br>lthy!<br>JATIVE:<br>ly participate<br>se of a<br>ondition? You<br>ernative ways<br>e information,                                                                                                    |             | Level 1<br>500 Points<br>\$10 Reward | 59 days left<br>Level 2<br>5000 Points<br>\$20 Reward                                                                                                    | to earn r                                                        | ewards<br>ou have 10190 Points<br>2000 Points<br>Reward                  | Level 4<br>18000 P<br>\$40 Reward | oints        |   |
| Maximum reward:<br>Maximum reward:<br>\$130 Earned<br>And 's in it for you:<br>Earn up to \$500 for s<br>and \$1000 for family<br>financial incentives!<br>On-demand wellbein<br>you get and stay heal<br>EASONABLE ALTERN<br>ot sure if you can full<br>this program because<br>isability or medical con-<br>hay be eligible for alter<br>o participate. For mor-<br>heck out our Support                                                                                                    | ingle coverage<br>coverage in<br>g tools to help<br>lthy!<br>JATIVE:<br>ly participate<br>se of a<br>ondition? You<br>ernative ways<br>re information,<br>page answers                                                                                                    | Viev:       | Level 1<br>500 Points<br>\$10 Reward | 59 days left<br>Level 2<br>5000 Points<br>\$20 Reward                                                                                                    | to earn n<br>Ye<br>S<br>S<br>30                                  | ewards                                                                   | Level 4<br>18000 P<br>\$40 Reward | oints        |   |

- 3. From here you will see "How to Earn" and "My Earnings" along with "Redeem a Voucher"
  - To get a full statement, click on "My Earnings"

| How to Earn | My Earnings |               |   | REDEEM A VOUCHER |
|-------------|-------------|---------------|---|------------------|
| Monthly 🗸   | 2023 🗸      | February 2023 | ~ |                  |

- Select the time frame (i.e. Yearly, January December 20\_\_) by clicking on the dropdown menu . "My Points" will show the points earned to date. "My Rewards" will show the Levels and activities which trigger the Rewards.
  - If you are on a computer, hold down "CTRL-F" then type in the keyword to search for the specific event you want to find. (i.e. "Lunch")
- You can then select "My Points" (points earned) or My Rewards" (money earned).

| How to Earn        | My Earnings     |
|--------------------|-----------------|
| Yearly 🗸           | 2023 🗸          |
| 10190<br>My Points | ᅇ<br>My Rewards |
| MY REWAR           | DS FOR 2023     |

- 4. If you are having issues with receiving or noticing your Points/Rewards, please proceed to the following steps.
  - Save as a pdf or (Print) the page as a pdf
  - To save as a PDF, on your keyboard hold down "CTRL-P" (on a pc) or go to File > Print > Save as PDF > Save. At this point, you can save the file and send to the <u>Wellness Team</u>.